#### Opgave

## Indsæt et billede

#### Opgavebeskrivelse

Opret en ny mappe kaldet *billeder*. Hent mappen *billeder\_grafik* i kursusmaterialet, og placér den i mappen *billeder*. Åbn Dreamweaver og opret et nyt site kaldet *billeder*.

Importér grafikmappen *billeder\_grafik* til sitet.

Opret index.html, åbn denne.

Der er flere måder at hente et billede ind på siden på. Du kan enten trække billedet direkte fra *Filemanager* og ind på siden,

| Local Files                 | Size Typ   |
|-----------------------------|------------|
| 🖃 🚞 Site - billeder (C:\Use | Folde      |
| 🚊 🗝 🖨 billeder_grafik       | Folde      |
| 🔤 mallorca.jpg              | 152KB JPEG |
| index.html                  | 1KB HTM    |

eller vælge symbolet for et billede øverst i værktøsjslinjen.

| 🔻 Insert Common Layout   Forms   Data   Spry   Te: |                     |  |  |  |
|----------------------------------------------------|---------------------|--|--|--|
| 🔌 🖃 👶 📰 📼                                          | 👱 • 🔁 • 🛅 🔒 🖳 🥶     |  |  |  |
|                                                    | 👤 mage              |  |  |  |
| index.html* index.html*                            | 🖳 Image Placeholder |  |  |  |
| 🛛 🖓 Code 😁 Split 📴                                 | 💽 Rollover Image    |  |  |  |
|                                                    | 🖳 Fireworks HTML    |  |  |  |
|                                                    | 嘉 Navigation Bar    |  |  |  |

Eller vælge Insert > Image

| Insert | Modify | Format | Commands | Site |
|--------|--------|--------|----------|------|
| Т      | ag     |        | Ctrl+    | -E   |
| Image  |        |        | Ctrl+Alt | +I   |

#### OBS

Dette er kun en øvelse i hvordan du henter et billede ind på en side. Hvis du skal fremstille et seriøst site, skal du placere billedet i en div (se afsnittet om CSSbaseret layout).

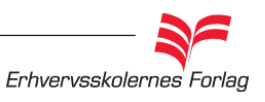

Du vil måske opleve at ikonerne i værktøjslinien ikke svarer nøjagtigt til dit eget skærmbillede. Det skyldes at værktøjslinjen altid viser det sidst valgte ikon.

### Opgave

# Indsæt et billede

Ved de 2 sidstnævnte metoder fremkommer en dialogboks, hvor du skal angive stien til billedet.

| Select Image Source               |                            |                     |            |                     | ?       |
|-----------------------------------|----------------------------|---------------------|------------|---------------------|---------|
| Select file name from: ④ F<br>〇 C | ïle system<br>)ata sources | Site Root<br>Server |            | Image preview       | ,       |
| Look in: 🧀 billeder_grai          | ik                         | V C 🖻 🛛             | <b>≫</b> ∙ |                     |         |
|                                   |                            |                     |            | 369 x 276 JPEG, 41K | / 6 sec |
| File name: mallorca.jp            | <b>J</b>                   |                     | ОК         | )                   |         |

Uanset hvilken metode du anvender, skal du udfylde en *alternativ tekst*. Denne tekst er vigtig, så gør det til en god vane altid at udfylde den.

| Alternate text:   |         |   |
|-------------------|---------|---|
| Long description: | http:// | 5 |
|                   |         |   |

- Teksten bliver læst op for synshandicappede.
- Teksten bliver vist på skærmen, hvis billedet af en eller anden grund ikke kan vises.
- Google bruger efter sigende også disse tekster. Det betyder, at det at udfylde feltet kan være en medvirkende årsag til, at sitet hurtigere bliver fundet.
- Teksten bliver vist i en lille gul boks, når musen føres henover billedet.

#### OBS

Det er imidlertid ikke nok at udfylde den alternative tekst. Du skal, alle steder hvor du anvender den alternative tekst, også åbne sidens kode og selv tilføje title=""". Du skal skrive samme tekst, som du brugte til den alternative tekst.

| PROPERTIES |            |          |                           |
|------------|------------|----------|---------------------------|
| Image,     | 152K W 369 | Src      | der_grafik/mallorca.jpg 🤤 |
| ID         | H 271      | Link     | Ç                         |
| Мар        | V Space    | Target   | ٦                         |
|            | 1 H Space  | Original | Ę.                        |

I Properties vises en thumbnail af billedet. Du kan se målene og datastørrelsen samt få oplyst stien til, hvor billedet befinder sig.

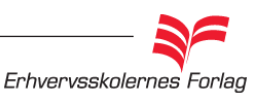